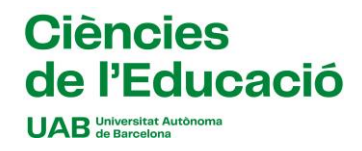

## Instruccions per fer la sol·licitud

Cal que entreu en la pàgina <u>SIA.UAB.CAT</u>, apartat "Alumnat de Grau, Màster Oficial i Doctorat", subapartat "Inscripció al Treball de Fi d'Estudis/Pràctiques/Minors".

Heu d'accedir amb el vostre NIU i paraula clau i, una vegada a la pantalla d'inici, cal seleccionar la vostra convocatòria:

- 1194 Pràcticum I Grau en Educació Social

L'aplicació romandrà oberta del dia 20 de maig a les 10:00 al 23 de maig a les 23:59.

Seleccioneu els camps segons la captura adjunta i picar sobre la paraula "Acceptar"

## En aquesta captura de pantalla, podeu veure com heu de seleccionar la convocatòria:

| tiques d'Empresa de Grau/Màster             |                                    | v                                 |
|---------------------------------------------|------------------------------------|-----------------------------------|
|                                             |                                    |                                   |
| FO                                          | Periode                            | Sense definir v                   |
| 1194: Prácticum I Grau en Educació Social v |                                    |                                   |
| <b>#</b>                                    | Fins a data                        | <b>**</b>                         |
| vol                                         | Torn                               | Indiferent ~                      |
| rol                                         |                                    | v                                 |
| ✓ Acceptar                                  |                                    |                                   |
|                                             | ràcticum I Grau en Educació Social | àcticum I Grau en Educació Social |

Quan hagueu marcat aquests camps i apreteu acceptar, us sortirà la relació de centres i places disponibles (**no marqueu cap altre camp, si ho feu no us sortiran les ofertes**). A partir d'aquí heu de seleccionar amb el botó **e** un mínim de 6 centres i un màxim de 10 per ordre de prelació que us interessi.

El dia programat per l'assignació provisional es publicarà un llistat amb dita assignació, la qual també podreu consultar si entreu de nou a l'aplicatiu. Per interpretar l'assignació mitjançant l'aplicatiu, us pot sortir tots els centres amb una creu vermella, que vol dir que no us ha estat assignat cap centre, una rodona verda amb el centre assignat i una rodona taronja amb els centres que no us han estat assignats.

Si no se us assigna cap centre es publicarà un llistat amb les places vacants i haureu de seguir les instruccions que hi ha al cronograma d'aquest pràcticum, tornar a entrar a l'aplicatiu en les dates indicades, esborrar els centres que havíeu marcat en un inici i sol·licitar centre d'entre les places disponibles.